# **NEW Smart Coder Features and How-To's:**

- ⊖ <u>Recode Cabled Transceivers</u>
- ⊖ <u>Favorites and Searching</u>
- ⊖ <u>Batch Coding</u>
- ⊖ <u>Multiple Coding Boards</u>

#### **Recode Cabled Transceivers**

With the new release of the Smart Coder, you can now recode cabled transceivers purchased from Integra Optics!

| File Help                         |                            |                                           |                                                                                                    |                                                                   |
|-----------------------------------|----------------------------|-------------------------------------------|----------------------------------------------------------------------------------------------------|-------------------------------------------------------------------|
| integra optics Optic Configurator |                            |                                           | Acme Co                                                                                                    |                                                                   |
| Main Menu                         |                            |                                           |                                                                                                    |                                                                   |
| Diagnostics<br>Monitoring not     | Supported by the Optic.    | Detai<br>1<br>P,<br>Spu<br>Ex<br>Ve<br>Ve | IS<br>orm Factor: SFPP<br>Serial #: B/EOSF3Q130066<br>art Number: SFP.H10GB-CUIM-IO-SUB<br>OEM Part #: SFP-H10GB-CUIM<br>seifications: SFP+, Direct Attach Twinax Transceiver (sub part), Cisco<br>Compatible<br>Lidentifier: GBIC/SFP function is defined by two-wire interface ID only<br>Connector: Copper Pigtail<br>ndor Name: Integra Optics<br>ndor Part #: SFPH10GBCU1M-IO<br>Vavelength:<br>Recom'd<br>Distance:<br><u>View Product</u> | Updates<br>No update is currently<br>available for your<br>optic. |
| Recoding Options                  |                            |                                           |                                                                                                    |                                                                   |
| Show only Favorites  A Platform   | O Search Part Number       | 18 of 18 options                          | Coding Option Details                                                                                                    |                                                                   |
| Adtran                            | 1179830G1.1572-IO-SUB      | • ^                                       | OEM Part #:                                                                                                    |                                                                   |
| Arista                            | CAB-SFP-SFP-1M-LEG-SUB     | •                                         | Part Number: 100-01/93-10-SUB<br>Specifications: SFP+, Direct Attach Twinax Transceiver (sub part)<br>Don't see what you're looking for?                                                                                                    |                                                                   |
| Brocade/Foundry                   | 10G-SFPP-TWX-P-0101-IO-SUB | $\heartsuit$                              |                                                                                                    |                                                                   |
| Calix 2                           | 100-01793-IO-SUB           | Q                                         | Code 4 Request New C                                                                                                    | onfiguration                                                      |
| Cisco                             | SFP-H10GB-CU1M-IO-SUB      | ¥                                         | Code Batch                                                                                                    |                                                                   |

- 1. To change the code applied to a cabled transceiver, insert one of the ends of the cabled transceiver into the coding board.
  - **a.** Each transceiver end is identified by a unique internally coded serial number, consisting of the parent serial number and an A/B/C prefix distinguishing that end.
- 2. Choose the desired recoding option.
- **3.** Click the "Code" button to recode the optic.

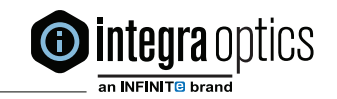

1

0

1 0

0

0

111001011111001

- **4.** Don't see the recoding option you're looking for? Click the "Request New Configuration" button to open a ticket for our engineers to add your desired configuration.
  - **a.** Most cabled transceivers can be recoded this way. If you see repeated coding failures, you may have a cable that is not supported. Our engineers can provide recoding support for these cables through a Remote Support session. (Instructions below.)
- 5. Repeat for each transceiver end you wish to recode.

Remote Support

Before you begin, send an email with the serial number of the transceiver and a brief description of the issue to customersupport@integraoptics.com.

| integra optics     Optic Configurator | 1                 | Acme Co.                                                               |
|---------------------------------------|-------------------|------------------------------------------------------------------------|
| Main Menu Diagnostics                 | 2<br>Details      | Settings<br>Save Log<br>Request Engineering Support<br>Software Update |
|                                       | Form Factor: SFPP | Sign Out                                                               |

- **1.** Once the remote support session has been scheduled, click the Company Name at the top right of the screen to bring up a list of menu options.
- . Click "Request Engineering Support" to begin the session.

### **Favorites and Searching**

Do you need to routinely recode similar parts and platforms?

You can now identify favorite products, making them easier to find in the list of recoding options. We have also improved the search controls, allowing for quicker searching and setting of favorites.

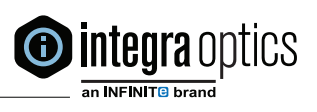

| ecoding Options           |                            |                  |  |  |
|---------------------------|----------------------------|------------------|--|--|
| Show only Favorites 🗆 📿 2 | 3 Q Search                 |                  |  |  |
| Platform                  | Part Number                | 18 of 18 options |  |  |
| Adtran                    | 1179830G1.1572-IO-SUB      | 1 ♥ ^            |  |  |
| Arista                    | CAB-SFP-SFP-1M-LEG-SUB     | •                |  |  |
| Brocade/Foundry           | 10G-SFPP-TWX-P-0101-IO-SUB | $\heartsuit$     |  |  |
| Calix                     | 100-01793-IO-SUB           | Ø                |  |  |
| Cisco                     | SFP-H10GB-CU1M-IO-SUB      | •                |  |  |
|                           |                            |                  |  |  |

- **1.** Click the heart icon to save an option as a Favorite.
- **2.** Select/Deselect the checkbox to Show only Favorites, or display all recoding options.
- **3.** Use the Search box to quickly find options by Platform as well as Part Number.
- **4.** See at a glance how many coding options have been returned by the current filters. If there are more options available than fit on the screen, refine your search to retrieve the additional options.

**Note:** Favorites are saved per board serial number so that Smart Coders across a large company can be configured differently.

## Batch Coding

Do you need to recode many of the same physical pieces to the same platform/finished part?

The new Batch Coding feature will allow you to install the same product code to multiple units in a single serial function, selecting the desired code once, and automatically applying it to each inserted optic. Quickly recode like-transceivers to reduce time and improve efficiency!

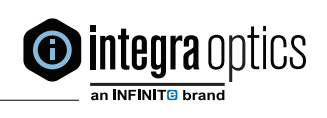

| how only Favorites 🗆 | ? Q Search                 |                  | Coding Option Details                                             |
|----------------------|----------------------------|------------------|-------------------------------------------------------------------|
| Platform             | Part Number                | 18 of 18 options | Distance Calic                                                    |
| Adtran               | 1179830G1.1572-IO-SUB      | • ^              | OEM Part #:                                                       |
|                      |                            |                  | Part Number: 100-01793-IO-SUB                                     |
| Arista               | CAB-SFP-SFP-1M-LEG-SUB     | *                | Specifications: SFP+, Direct Attach Twinax Transceiver (sub part) |
| Brocade/Foundry      | 10G-SEPP-TWX-P-0101-IO-SUB | 9                | Don't see what you're looking fo                                  |
| siocade, i oundry    | 100-5111-10041-0101-10-505 | ~                | Code Request New Configuration                                    |
| Calix                | 1 100-01793-IO-SUB         | $\diamond$       |                                                                   |
| Cisco                | SFP-H10GB-CU1M-IO-SUB      | ¥                | 2 Code Batch                                                      |
|                      |                            |                  |                                                                   |
| Cisco                | SFP-H10GB-CU1M-LEG-SUB     | $\diamond$       |                                                                   |
|                      |                            |                  |                                                                   |
|                      |                            |                  |                                                                   |
|                      | 0                          |                  | December                                                          |
|                      | C                          | oding ir         | Progress                                                          |
|                      | 3                          | sert the next o  | ntic to be coded                                                  |
|                      | J                          | isere the next o | pare to be could.                                                 |

- **1.** Insert the first transceiver and select the desired recoding option.
- **2.** Click the "Code Batch" button to recode the inserted optic.
- **3.** When the display changes from "Applying Code" to "Insert the next optic to be coded",insert the next transceiver that should receive the same code.
- **4.** When all like-transceivers have been coded, click "Done" to return to the main Smart Coder screen, and to select a new option for batch coding or resume individual coding.

#### **Multiple Coding Boards**

Speaking of increasing speed and efficiency, you can plug in multiple Smart Coders to the same computer, open multiple instances of the Smart Coder application, and recode multiple optics in parallel!

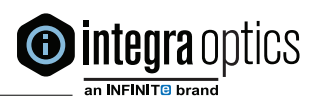

| Smart Coder                                                                  |                                                                                                   | - 0 ×                                                                                       |
|------------------------------------------------------------------------------|---------------------------------------------------------------------------------------------------|---------------------------------------------------------------------------------------------|
| File Help                                                                    |                                                                                                   |                                                                                             |
| integra optics Smart (                                                       | 🙀 Smart Coder                                                                                     |                                                                                             |
| the most trusted name in uptime                                              | File Help                                                                                         |                                                                                             |
| Settings                                                                     |                                                                                                   | 🙉 Smart Coder                                                                               |
| Select the test board you wish to use. Then pre                              | 2                                                                                                 | File Help                                                                                   |
| Serial # Type Version 00051 SmartCoder 1.2.3                                 | Settings<br>Select the test board you wish to use. Then press "Test" to test communication.       | the most trusted name in updates Smart Coder                                                |
| Test Rescan Devices Click the button below to re-attempt the sign in Sign In | Serial # Type Version<br>MA049 SmartCoder 1.3.1<br>Test Rescan Devices                            | Settings<br>Select the test board you wish to use. Then press "Test" to test communication. |
|                                                                              | Click the button below to re-attempt the sign in process with the newly configured boa<br>Sign In | 00051 e Version<br>H049 ercoder+ 1.0<br>Test Rescan Devices                                 |
| Smart Coder 13.15.0<br>© 2015 IntegraOptics All rights reserved.             | Smart Coder 13.15.0                                                                               | Click the button below to re-attempt the sign in process with the newly configured board.   |
| 5000                                                                         | © 2015 IntegraOptics All rights reserved.                                                         |                                                                                             |
|                                                                              | Inc. ISO (m)                                                                                      | Smart Coder 13.15.0<br>© 2015 IntegraOptics All rights reserved.                            |
|                                                                              |                                                                                                   | Inc. ISO (m)                                                                                |

- 1. Connect all Smart Coder boards to a single computer using available USB ports.
- **2.** Open an instance of the Smart Coder application by double-clicking the Smart Coder icon.
- **3.** Select the serial number of the first coding board from the "Serial #" dropdown on the Settings screen.
- **4.** Select "Test" to verify board communication.
- **5.** Click on the "Sign In" button.
- 6. Repeat steps 2-5 for each application instance to be connected to a board.
- 7. Proceed with coding as usual; all connected and configured boards may be used simultaneously.

Note: Smart Coder and Smart Coder + boards are both supported.

**Note:** One Smart Coder application instance with multiple boards connected will only communicate with the designated board set up for that application instance. All other boards will not be available for coding until set up in another application instance.

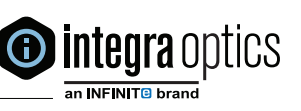

10001101010

001110010111

1

1

0

0

1